# Оглавление:

Первичное подключение к сервису

Выгрузка информации о сотрудниках и создание кабинетов

Подключение кадрового ЭДО и формирование согласий на присоединение к КЭДО

Настройка сотрудников, ответственных за обработку заявок

Настройка подписи и машиночитаемые доверенности для КЭДО (МЧД)

# Ссылки на другие инструкции в справочнике по сервису 1С:Кабинет сотрудника:

Настройка маршрутов согласования

Выбираем срок действия подписи (1 или 2 года), включаем отображение в подписи сотрудника его СНИЛС и ИНН, отключение напоминания о необходимости выпустить подпись

Настройки напоминаний сотрудникам о необходимости подписать полученный документ

Раздел «Настройки функциональности сервиса»

# Первичное подключение к сервису

# Внимание!

Для подключения к сервису у сотрудников, в личной карточке, должен быть указан адрес электронной почты и телефон.

# Внимание!

Для работы с сервисом рекомендуется включить отображение полного интерфейса программы 1С:Бухгалтерия(«Настройки» – «Интерфейс» – «Полный»).

Подключение настраивается пользователем с полными правами.

Для подключения 1С:Кабинет сотрудника, перейдите в «Зарплата и кадры» - «Сервис» – «1С:Кабинет сотрудника».

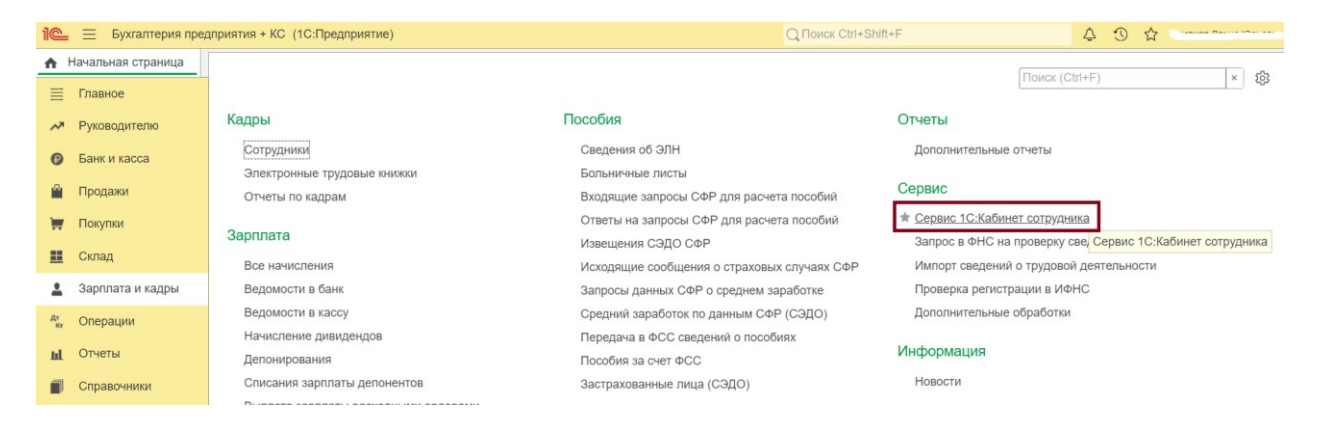

Для работы с сервисом в базе должна быть подключена «Интернет-поддержка».

Если она еще не подключена, это можно сделать здесь же. Нажмите на кнопку

«Подключить».

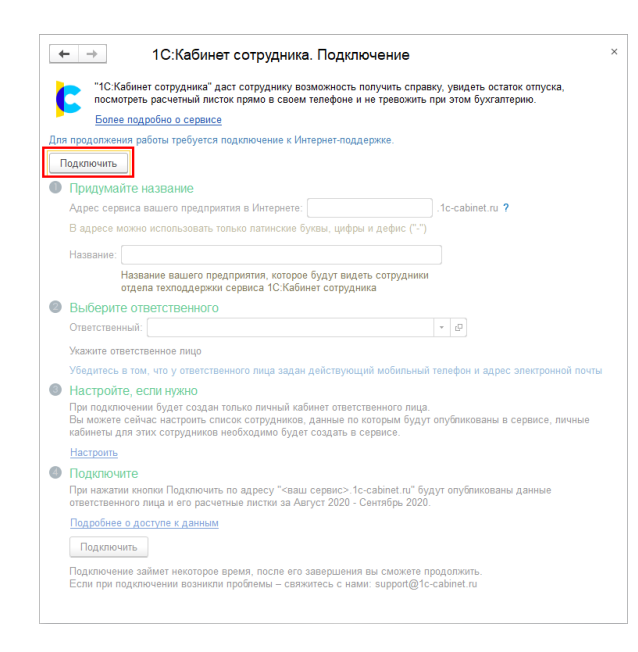

Далее нужно пройти все этапы, предложенные помощником подключения (этап 3 можно пропустить и настроить его позже), после чего нажать кнопку «Подключить».

#### $\leftarrow \rightarrow$ 1С:Кабинет сотрудника. Подключение i × "1С:Кабинет сотрудника" даст сотруднику возможность получить справку, увидеть остаток отпуска, посмотреть расчетный листок прямо в своем телефоне и не тревожить при этом бухгалтерию. Более подробно о сервисе Придумайте название Адрес сервиса вашего предприятия в Интернете: aokronc .1c-cabinet.ru ? адрес "aokronc.1c-cabinet.ru" зарезервирован для вашего сервиса Название: ОАО "Крон-Ц" Название вашего предприятия, которое будут видеть сотрудники отдела техподдержки сервиса 1С:Кабинет сотрудника Выберите ответственного Ответственный: Симутина Елена Францевна • @ Мобильный телефон и почта: • "наза з "нача, с не по то на Убедитесь в том, что у ответственного лица задан действующий мобильный телефон и адрес электронной почты Настройте, если нужно При подключении будет создан только личный кабинет ответственного лица. Вы можете сейчас настроить список сотрудников, данные по которым будут опубликованы в сервисе, личные кабинеты для этих сотрудников необходимо будет создать в сервисе. Настроить ④ Подключите При нажатии кнопки Подключить по адресу "aokronc. 1c-cabinet.ru" будут опубликованы данные ответственного лица и его расчетные листки за Август 2020 - Сентябрь 2020. Подробнее о доступе к данным Подключить Подключение займет некоторое время, после его завершения вы сможете продолжить. Если при подключении возникли проблемы – свяжитесь с нами: support@1c-cabinet.ru

При высокой нагрузке на сервис подключение может занять продолжительное

время. В этом случае на этапе 4 может быть выдано соответствующее сообщение.

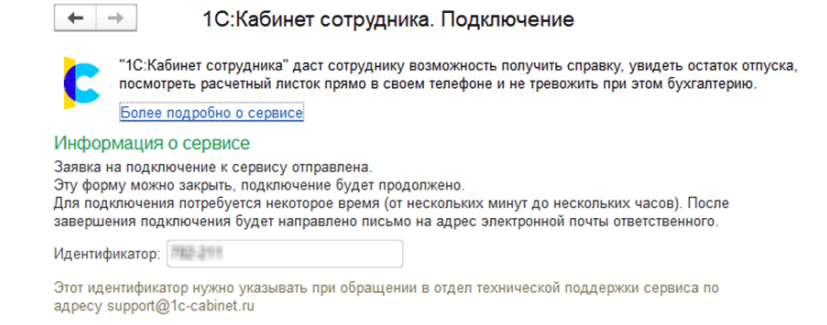

В случае успешного подключения появится этап 5, здесь будет ссылка на сервис

(если форма подключения была случайно закрыта до перехода по ссылке, то

открыть ее можно вернувшись в раздел «Зарплата и кадры» - «Сервис» -

### «1С:Кабинет сотрудника»).

| • | >                                                                                                    | 1                                           | 1С:Кабинет сотрудника. Подключение                                                                                                    | I ×                                           |  |  |  |  |  |  |
|---|----------------------------------------------------------------------------------------------------|---------------------------------------------|----------------------------------------------------------------------------------------------------|-----------------------------------------------|--|--|--|--|--|--|
|   | "1С:К<br>посмо                                                                                                    | абине<br>отреть                             | ет сотрудника" даст сотруднику возможность получить справку,<br>» расчетный листок прямо в своем телефоне и не тревожить при                                                                                   | увидеть остаток отпуска,<br>этом бухгалтерию. |  |  |  |  |  |  |
|   | Более подробно о сервисе                                                                                                    |                                             |                                                                                                    |                                               |  |  |  |  |  |  |
| 0 | Придумайте название                                                                                                    |                                             |                                                                                                    |                                               |  |  |  |  |  |  |
|   | Адрес сервиса вашего предприятия в Интернете: aokronc .1c-cabinet.ru ?                                                                                                    |                                             |                                                                                                    |                                               |  |  |  |  |  |  |
|   | адрес "aok                                                                                                    | ronc.                                       | 1с-cabinet.ru" зарезервирован для вашего сервиса                                                                                                    |                                               |  |  |  |  |  |  |
|   | Название:                                                                                                    | OAO                                         | ) "Крон-Ц"                                                                                                    |                                               |  |  |  |  |  |  |
|   |                                                                                                    | Назва<br>отдел                              | ание вашего предприятия, которое будут видеть сотрудники<br>на техподдержки сервиса 1С:Кабинет сотрудника                                                                                                    |                                               |  |  |  |  |  |  |
| 2 | Выберит                                                                                                    | е от                                        | ветственного                                                                                                    |                                               |  |  |  |  |  |  |
|   | Ответствен                                                                                                    | ный:                                        | Симутина Елена Францевна                                                                                                    | e                                             |  |  |  |  |  |  |
|   | Мобильныі                                                                                                    | й теле                                      | фон и почта: • 7903053792009, ганоб@лс ли                                                                                                    |                                               |  |  |  |  |  |  |
|   | Убедитесь                                                                                                    | в том                                       | и, что у ответственного лица задан действующий мобильный тел                                                                                                    | тефон и адрес электронной почты               |  |  |  |  |  |  |
| 3 | Настройт<br>При подкли<br>Вы можете<br>кабинеты д                                                                                                    | ГС, С<br>ючени<br>сейч<br>цля эт            | СЛИ Нужно<br>и будет создан только личный кабинет ответственного лица.<br>ас настроить список сотрудников, данные по которым будут оп<br>их сотрудников необходимо будет создать в сервисе.                    | убликованы в сервисе, личные                  |  |  |  |  |  |  |
|   | Настроить                                                                                                    |                                             |                                                                                                    |                                               |  |  |  |  |  |  |
| 4 | Подключите<br>При нажатии кнопки Подключить по адресу "aokronc.1c-cabinet.ru" будут опубликованы данные<br>ответственного лица и его расчетные листки за Asrycr 2020 - Сентябрь 2020. |                                             |                                                                                                    |                                               |  |  |  |  |  |  |
|   | Подробнее                                                                                                    | е о до                                      | ступе к данным                                                                                                    |                                               |  |  |  |  |  |  |
|   | Подключ                                                                                                    | чить                                        |                                                                                                    |                                               |  |  |  |  |  |  |
|   | Подключен<br>Если при п                                                                                                    | ние за<br>юдклн                             | иймет некоторое время, после его завершения вы сможете прод<br>очении возникли проблемы – свяжитесь с нами: support@1c-cal                                                                                     | олжить.<br>binet.ru                           |  |  |  |  |  |  |
| 6 | Продолж<br>Если вы - 0<br>кабинеты и<br>Убедитесь<br>Подробнее                                                                                                    | айте<br>Симут<br>и разо<br>в том<br>е о по, | В ССРВИСС<br>пина Елена Францевна, тогда перейдите сюда: <u>aokronc.1c-cabin</u><br>шлите приглашения своим сотрудникам<br>1, что вы используете Chrome, Firefox, MS Edge или Safari<br>дареживаемых браузерах | <u>et ru</u> создайте личные                  |  |  |  |  |  |  |
|   |                                                                                                    |                                             |                                                                                                    |                                               |  |  |  |  |  |  |

По этой ссылке должно перейти указанное ответственное лицо.

После перехода поступит предложение придумать и ввести пароль для входа в сервис. Рекомендуем использовать сложные пароли, содержащие латинские буквы верхнего и нижнего регистров и цифры.

| € → G | aokronc.1c-cabinet.ru/auth/password     | \$ |   |
|-------|-----------------------------------------|----|---|
|       | Создание пароля                         |    |   |
|       | Пароль                                  |    |   |
|       | *****                                   | •  |   |
|       | Повторите пароль                        |    |   |
|       | +++++++++++++++++++++++++++++++++++++++ | 0  |   |
|       | ~~~~~~~~~~~~~~~~~~~~~~~~~~~~~~~~~~~~~~  |    |   |
|       | TTTTTTTTTTTTTTTTTTTTTTTTTTTTTTTTTTTTTT  |    | J |
|       | Продолжить                              |    | ) |

После создания пароля вам потребуется подтвердить номер телефона. На указанный номер ответственного придёт SMS с кодом, который нужно будет ввести в специальном поле.

| Подтверждение                                                                  |  |  |  |  |  |  |
|--------------------------------------------------------------------------------|--|--|--|--|--|--|
| На ваш номер телефона было отправлено SMS-<br>сообщение с кодом подтверждения. |  |  |  |  |  |  |
| Код подтверждения                                                              |  |  |  |  |  |  |
| Введите 4-х значный код, высланный на указанный номер<br>телефона              |  |  |  |  |  |  |
| Запросить повторно через 43                                                    |  |  |  |  |  |  |
| Продолжить                                                                     |  |  |  |  |  |  |

Теперь можно приступать к выгрузке данных сотрудников (если вы не выгружали данные сотрудников в пункте 3, при подключении сервиса).

# Выгрузка данных по сотрудникам в сервис для последующего создания кабинетов

После подключения сервиса необходимо указать сотрудников, данные которых

будут выгружены в сервис для последующего создания для них личных кабинетов (если вы пропустили этот шаг при подключении сервиса на этапе номер 3).

Перейдите в раздел «Зарплата и кадры» - «Сервис» - «1С:Кабинет сотрудника».

| 1@ | Бухгалтерия пред   | приятия + КС (1C:Предприятие) | Q Поиск Ctrl+S                              | hift+F 🗘 🕄 🔂 🖓 🖓                                           |  |  |
|----|--------------------|-------------------------------|---------------------------------------------|------------------------------------------------------------|--|--|
| ń  | Начальная страница |                               |                                             | Decision (Obel - D)                                        |  |  |
| ≣  | Главное            |                               |                                             | LIONCK (CRI+F) × SÖR                                       |  |  |
| ~  | Руководителю       | Кадры                         | Пособия                                     | Отчеты                                                     |  |  |
| 0  | Банк и касса       | Сотрудники                    | Сведения об ЭЛН                             | Дополнительные отчеты                                      |  |  |
|    |                    | Электронные трудовые книжки   | Больничные листы                            | Carryon                                                    |  |  |
|    | Продажи            | Отчеты по кадрам              | Входящие запросы СФР для расчета пособий    | Сервис                                                     |  |  |
| 1  | Покупки            |                               | Ответы на запросы СФР для расчета пособий   | ★ Сервис 1С:Кабинет сотрудника                             |  |  |
|    | 0                  | Зарплата                      | Извещения СЭДО СФР                          | Запрос в ФНС на проверку све, Сервис 1С:Кабинет сотрудника |  |  |
|    | Склад              | Все начисления                | Исходящие сообщения о страховых случаях СФР | Импорт сведений о трудовой деятельности                    |  |  |
| *  | Зарплата и кадры   | Ведомости в банк              | Запросы данных СФР о среднем заработке      | Проверка регистрации в ИФНС                                |  |  |
| Ar | Операции           | Ведомости в кассу             | Средний заработок по данным СФР (СЭДО)      | Дополнительные обработки                                   |  |  |
| Kr | onopuqui           | Начисление дивидендов         | Передача в ФСС сведений о пособиях          |                                                            |  |  |
| ш  | Отчеты             | Депонирования                 | Пособия за счет ФСС                         | Информация                                                 |  |  |
|    | Справочники        | Списания зарплаты депонентов  | Застрахованные лица (СЭДО)                  | Новости                                                    |  |  |
|    |                    | D                             |                                             |                                                            |  |  |

В меню нажмите «Изменить настройку публикации».

| 🔶 🔶 Сотрудники                                                                                                    |  |  |  |  |  |  |  |  |  |
|----------------------------------------------------------------------------------------------------|--|--|--|--|--|--|--|--|--|
| Основное Начисления Выплаты Трудовые книжки НДФЛ Взносы и пособия • Исп. листы Дивиденды                                                    |  |  |  |  |  |  |  |  |  |
| 1С:Кабинет сотрудника                                                                                                    |  |  |  |  |  |  |  |  |  |
| Адрес сервиса: <u>https://ouhbuhtest.1c-cabinet.ru/upptilitroot_coo</u>                                                                     |  |  |  |  |  |  |  |  |  |
| 🕒 👔 Сервис по этому адресу доступен.                                                                                                    |  |  |  |  |  |  |  |  |  |
| <ul> <li>Этот идентификатор нужно указывать при обращении в службу технической поддержки сервиса по адресу support@1c-cabinet.ru</li> </ul> |  |  |  |  |  |  |  |  |  |
| Личные кабинеты<br>Сейчас в сервисе публикуются данные для 1 сотрудника                                                                     |  |  |  |  |  |  |  |  |  |
| Изменить настройку публикации                                                                                                    |  |  |  |  |  |  |  |  |  |
| Публикуемые объекты с ошибками заполнения                                                                                                   |  |  |  |  |  |  |  |  |  |
| Настроить правила обработки заявок сотрудников                                                                                              |  |  |  |  |  |  |  |  |  |
| Настройка обсуждений                                                                                                    |  |  |  |  |  |  |  |  |  |
| Исключения из правил публикации                                                                                                    |  |  |  |  |  |  |  |  |  |

Для выгрузки сведений сотрудников в сервис нужно проставить флажки в колонке

«Выгружать», напротив нужных позиций штатного расписания.

| ца 🔮 Обсуждения Сотрудники × 1С:каоинет сотрудника: Настроика правил пуоликации каоинетов - ×    |  |  |  |  |  |  |
|--------------------------------------------------------------------------------------------------|--|--|--|--|--|--|
| 🔶 🚽 1С:Кабинет сотрудника: Настройка правил публикации кабинетов *                               |  |  |  |  |  |  |
| Записать и закрыть Записать Публикуемые кабинеты сотрудников Отключить непубликуемых сотрудников |  |  |  |  |  |  |
|                                                                                                  |  |  |  |  |  |  |
| Наименование позиции Должность                                                                   |  |  |  |  |  |  |
| e 💼 AAA 000                                                                                      |  |  |  |  |  |  |
| 😑 💼 Основное подразделение                                                                       |  |  |  |  |  |  |
| <ul> <li>Руководитель /Основное подразделение</li> <li>Руководитель</li> </ul>                   |  |  |  |  |  |  |
| <ul> <li>Сотрудник /Основное подразделение</li> <li>Сотрудник</li> </ul>                         |  |  |  |  |  |  |
|                                                                                                  |  |  |  |  |  |  |
|                                                                                                  |  |  |  |  |  |  |

Если на одной должности у вас работают несколько сотрудников, и для одного или нескольких из них не нужно выгружать данные, перечислите этих сотрудников в настройке «**Исключения из правил публикации»** с указанием их фамилий и атрибута «Не публиковать».

| 🗲 🔿 🏠 Сотрудники      |                                                                                                    |               |                                |      |                    |            |    |  |
|-----------------------|----------------------------------------------------------------------------------------------------|---------------|--------------------------------|------|--------------------|------------|----|--|
| Основное Н            | ачисления                                                                                                    | Выплаты       | Трудовые книжки                | НДФЛ | Взносы и пособия • | Исп. листы | Ді |  |
| 1С:Кабинет сотрудника |                                                                                                    |               |                                |      |                    |            |    |  |
| 👝 Адрес               | сервиса: <u>htt</u> p                                                                                                    | os:// anounce | <br>эт. то <del>-</del> оаршос |      | 1.000              |            |    |  |
| 🕒 🚺 Ce                | ервис по этом                                                                                                    | иу адресу до  | ступен.                        |      |                    |            |    |  |
| Идент                 | Этот идентификатор нужно указывать при обращении в службу технической поддержки сервиса по адресу support@1с- cabinet.ru |               |                                |      |                    |            |    |  |
| Личные каби           | неты                                                                                                    |               |                                |      |                    |            |    |  |
| Сейчас в серви        | се публикуют                                                                                                    | ся данные д   | ля 1 сотрудника                |      |                    |            |    |  |
| Изменить настр        | <u>юйку публика</u>                                                                                                    | ации          |                                |      |                    |            |    |  |
| <u>Публикуемые об</u> | <u>бъекты с ош</u>                                                                                                    | ибками запол  | тнения                         |      |                    |            |    |  |
| <u>Настроить прав</u> | ила обработ                                                                                                    | ки заявок со  | <u>грудников</u>               |      |                    |            |    |  |
| <u>Настройка обсу</u> | ждений                                                                                                    |               |                                |      |                    |            |    |  |
| Исключения из         | <u>правил публ</u> і                                                                                                    | икации        |                                |      |                    |            |    |  |
| > Расчетные           | Э ЛИСТКИ                                                                                                    |               |                                |      |                    |            |    |  |

Перечислите (нажатием кнопки «Создать») в этом разделе пофамильно сотрудников, для которых не надо создавать кабинеты, поставив галочку напротив параметра «не публикуются».

| Исключение из правил публикации 🗄 🛛    |           |  |  |  |  |  |  |
|----------------------------------------|-----------|--|--|--|--|--|--|
| Записать                               | и закрыть |  |  |  |  |  |  |
| Сотрудник: Иванов Иван Иванович        |           |  |  |  |  |  |  |
| Данные по сотруднику: 💿 не публикуются |           |  |  |  |  |  |  |
| 🔘 всегда публикуются                   |           |  |  |  |  |  |  |

Если для определённых сотрудников настроена выгрузка данных в сервис, но отсутствует необходимая информация, например, электронная почта или номер телефона, появляется

сообщение «Данные не публикуются из-за ошибок заполнения». Список сотрудников с недостающей информацией можно просмотреть, нажав на кнопку «Данные с ошибками заполнения».

| 🗲 🔿 ☆ 1С:Кабинет сотрудника                                                                                                    |  |  |  |  |  |
|----------------------------------------------------------------------------------------------------|--|--|--|--|--|
| Адрес сервиса: <u>https://ci.c/.1c-cabinet.ru/applications/c</u>                                                                                     |  |  |  |  |  |
| Этот идентификатор нужно указывать при обращении в<br>Идентификатор: 572-628 службу технической поддержки сервиса по адресу<br>support@1c-cabinet.ru |  |  |  |  |  |
| Личные кабинеты                                                                                                    |  |  |  |  |  |
| Сейчас в сервисе публикуются данные для 3 сотрудников                                                                                                |  |  |  |  |  |
| Изменить настройку публикации                                                                                                    |  |  |  |  |  |
| Не публикуются данные из-за ошибок заполнения для 1 сотрудника                                                                                       |  |  |  |  |  |
| Данные с ошибками заполнения                                                                                                    |  |  |  |  |  |
| Настроить правила обработки заявок сотрудников                                                                                                    |  |  |  |  |  |
| > Расчетные листки                                                                                                    |  |  |  |  |  |
| > Настройки                                                                                                    |  |  |  |  |  |
| > Настройки функциональности сервиса                                                                                                    |  |  |  |  |  |
|                                                                                                    |  |  |  |  |  |

> Состояние обмена с сервисом

Обмен данными между программой и сервисом происходит раз в 10 минут. Чтобы не ждать 10 минут (когда сервис загрузит данные, которые вы ранее отметили для публикации), можно выполнить принудительные обмен с сервером.

# Перейдите в раздел «Зарплата и кадры» – «Сервис» – «1С:Кабинет сотрудника» – «Состояние обмена с сервисом» и нажмите кнопку «Выполнить обмен».

| $\leftarrow$ $\rightarrow$                                | ☆ Сотруді                                                                          | ники         |                      |      |                    |            |  |  |
|-----------------------------------------------------------|------------------------------------------------------------------------------------|--------------|----------------------|------|--------------------|------------|--|--|
| Основное                                                  | Начисления                                                                         | Выплаты      | Трудовые книжки      | НДФЛ | Взносы и пособия 🔻 | Исп. листы |  |  |
| 1С:Кабинет сотрудника                                     |                                                                                    |              |                      |      |                    |            |  |  |
| Изменить на                                               | Изменить настройку публикации                                                      |              |                      |      |                    |            |  |  |
| <u>Публикуемые</u>                                        | е объекты с оші                                                                    | ибками запол | пнения               |      |                    |            |  |  |
| <u>Настроить пр</u>                                       | <u>равила обработ</u>                                                              | ки заявок со | <u>трудников</u>     |      |                    |            |  |  |
| Настройка об                                              | <u> 5суждений</u>                                                                  |              |                      |      |                    |            |  |  |
| Исключения                                                | <u>из правил публ</u>                                                              | икации       |                      |      |                    |            |  |  |
| > Расчетн                                                 | ые листки                                                                          |              |                      |      |                    |            |  |  |
| > Настрой                                                 | іки                                                                                |              |                      |      |                    |            |  |  |
| > Настройки функциональности сервиса                      |                                                                                    |              |                      |      |                    |            |  |  |
| ✓ Состоян                                                 | ие обмена с                                                                        | сервисом     |                      |      |                    |            |  |  |
| Обмен с сертисом выполняется автоматически по расписанию. |                                                                                    |              |                      |      |                    |            |  |  |
| Обмен рып                                                 | Обментыполиен: 09.04.2024 14:34:00 С Показать события обмена в журнале регистрации |              |                      |      |                    |            |  |  |
| Выполни                                                   | ть обмен Со                                                                        | став отправл | <u>ляемых данных</u> |      |                    |            |  |  |

После публикации данных сотрудников нужно создать для них кабинеты и отправить приглашения (если заранее не было включено автоматическое

создание, о нем упоминается в конце этой инструкции). Это можно сделать в разделе «**Настройки»** в личном кабинете администратора, который был назначен при создании сервиса (Ответственный за работу с сервисом).

| Скабинет сотрудника |                                                                             |  |  |  |  |  |
|---------------------|-----------------------------------------------------------------------------|--|--|--|--|--|
| 🖍 Главное           | mabride                                                                     |  |  |  |  |  |
| 🖪 Зарплата          | Зарплата                                                                    |  |  |  |  |  |
| р Документы         | Август 2023                                                                 |  |  |  |  |  |
| 🧳 Отпуск            | •••••0.00₽                                                                  |  |  |  |  |  |
| С Отсутствия        |                                                                             |  |  |  |  |  |
| 📔 Справки           |                                                                             |  |  |  |  |  |
| Руководителю        | Отсутствия 🔂                                                                |  |  |  |  |  |
| 🜨 Компания          | Сегодня все на месте, либо информации об отсутствиях<br>на сегодня еще нет. |  |  |  |  |  |
| 💿 Обсуждения        | Отпуск по уходу 30 января 2024 🔴                                            |  |  |  |  |  |
| ស្ត្រី Настройки    | Ввести отсутствие 🛩                                                         |  |  |  |  |  |

После перехода в раздел «Настройки» откроется вкладка «Администрирование».

# Настройки

| Администрирование                                      | кэдо   | Компания | Согласования | Уведомления | Обслуживание |  |  |  |
|--------------------------------------------------------|--------|----------|--------------|-------------|--------------|--|--|--|
| Личные кабинеты                                        |        |          |              |             |              |  |  |  |
| Все 2 из 2 🔹 🖻 🚔 📕 🚖 🏩 Только уволенные Администраторы |        |          |              |             |              |  |  |  |
| Q                                                      |        |          |              |             |              |  |  |  |
| 🗌 🔺 Иванов Иван Ивано                                  | вич    |          |              |             |              |  |  |  |
| Семенов Семен Сем                                      | енович |          |              | СеменовСС   |              |  |  |  |

В разделе «**Личные кабинеты»** будут отражены Ф. И. О. сотрудников, данные которых вы выгрузили из программы 1С. Рядом с Ф. И. О. серая пиктограмма, она означает, что кабинет для этого сотрудника не создан.

Значение пиктограмм рядом с Ф. И. О.:

| :        | Кабинет пока не создавался                                 |
|----------|------------------------------------------------------------|
|          | Кабинет создан, можно отправлять приглашение на почту      |
| -        | Кабинет создан, можно отправлять приглашение по СМС        |
| <b>±</b> | Кабинет не получилось создать                              |
|          | Не получилось отправить приглашение на почту               |
| -        | Не получилось отправить приглашение по СМС                 |
| -        | Приглашение отправлено, но сотрудник еще не заходил в свой |
|          | кабинет                                                    |
| 1        | Сотрудник успешно зашел в свой кабинет                     |

Чтобы создать кабинет, необходимо поставить галочку напротив фамилии нужного сотрудника, как показано на картинке ниже и в открывшемся меню выбрать

### «Создать кабинет».

# Настройки

| Администрирование      | кэдо     | Компания        | Согласования     | Уведомления      | Обслуживание              |             |  |
|------------------------|----------|-----------------|------------------|------------------|---------------------------|-------------|--|
| Личные кабинеты        |          |                 |                  |                  |                           |             |  |
| Все 2 из 2 😩 🔛 📕       | <b>±</b> |                 | Только увол      | ленные Администр | раторы                    |             |  |
| ٩                      |          |                 |                  |                  |                           |             |  |
| 🕑 🚢 Иванов Иван Иванов | вич      |                 |                  |                  |                           | •           |  |
| Семенов Семен Сем      | енович   |                 |                  | СеменовСС        |                           | :           |  |
| 1~                     | × Cé     | росить отмеченн | ые Отметить всех | Создать кабинет  | Отправить sms-приглашение | •<br>•<br>• |  |

Для справки: управление списками сотрудников.

В верхней части списка сотрудников есть быстрый фильтр по статусам. Просто нажмите на нужную иконку, и в списке останутся только сотрудники с этим статусом. Таким образом, вы можете выбрать только тех, кому ещё не было отправлено приглашение, установить отметки напротив их Ф. И. О и отправить приглашения группе сотрудников одновременно.

Чтобы увидеть сотрудников только из определённого подразделения, нажмите на значок фильтра, как показано на картинке ниже.

| Администрирование | кэдо | Компания | Согласования | Уведомления     | Обслуживание |      |                                           |
|-------------------|------|----------|--------------|-----------------|--------------|------|-------------------------------------------|
| Личные кабинеты   |      |          |              |                 |              | ¥ (7 | Параметры использования                   |
| Все 2 из 2 😩 🞽 📕  |      |          | Только уво   | ленные Админист | граторы      |      | Адрес сервиса                             |
| Q                 |      |          |              |                 |              |      | https://demozupeorpz.re-dabiliet.ru/appil |

Выберите нужное подразделение из списка.

| Выбор подразделений |   | ×             |
|---------------------|---|---------------|
| 000 "AAA"           | * |               |
|                     |   | Пар           |
|                     |   | Адрес<br>http |

Если в процессе создания кабинета возникла ошибка и кабинет не был создан, напротив сотрудника высветится пиктограмма красного человечка. Чтобы узнать, в чём заключается ошибка, нажмите на Ф. И. О. сотрудника. В открывшейся карточке сотрудника будет указана ошибка.

| Адми    | Личный кабинет                                         | × |
|---------|--------------------------------------------------------|---|
| Сотруд  | Логин                                                  |   |
|         | ПетровПП                                               |   |
| Все 2 и | Пользователь с такой электронной почтой уже существует |   |
| Выпол   | Имеет права администратора                             |   |

После создания кабинетов необходимо отправить сотрудникам приглашения. Можно отправить приглашению сотруднику на электронную почту или по смс.

| Администрирование     | кэдо     | Компания | Согласования | Уведомления    | Обслуживание |             |
|-----------------------|----------|----------|--------------|----------------|--------------|-------------|
| Личные кабинеты       |          |          |              |                |              | ± ₹         |
| Все 2 из 2            | <b>±</b> |          | Только уво.  | ленные Админис | граторы      |             |
| Q                     |          |          |              |                |              |             |
| 📄 📕 Иванов Иван Ивано | вич      |          |              | ИвановИИ       |              | *<br>*      |
| Семенов Семен Сем     | енович   |          |              | СеменовСС      |              | 0<br>0<br>0 |

Поставьте галочку напротив Ф. И. О. сотрудника (или сотрудников) со статусом «Ожидает отправки приглашения» - желтая иконка сообщения. В открывшемся меню доступна отправка приглашения по смс.

Настройки

| Администрирование     | кэдо     | Компания         | Согласования     | Уведомления       | Обслуживание  | e              |          |                       |
|-----------------------|----------|------------------|------------------|-------------------|---------------|----------------|----------|-----------------------|
| Личные кабинеты       |          |                  |                  |                   |               | <b>±</b>       | $\nabla$ | Пара                  |
| Все 2 из 2 😩 📔 📕      | <b>±</b> |                  | . Только уво     | ленные Админист   | граторы       |                |          | Адрес                 |
| Q                     |          |                  |                  |                   |               |                |          | nttps                 |
| 🕑 📕 Иванов Иван Ивано | вич      |                  |                  | ИвановИИ          |               | :              |          |                       |
| Семенов Семен Сем     | енович   |                  |                  | СеменовСС         |               | :              |          |                       |
| 1~                    | × C6     | росить отмеченнь | іе Отметить все) | с Создать кабинет | Отправить sms | -приглашение   |          | <mark>3</mark> а<br>м |
|                       |          |                  |                  |                   |               | Отправить sms- | приглаш  | ение                  |

Если необходимо отправить приглашение на электронную почту, нажмите на три точки в конце списка и выберите «Отправить приглашение на email»

| Администрирование     | КЭДО Компания С       | огласования    | Уведомления     | Обслуживание              |                   |                                                     |
|-----------------------|-----------------------|----------------|-----------------|---------------------------|-------------------|-----------------------------------------------------|
| Личные кабинеты       |                       |                |                 |                           | ± ₹               | Параметры использовани                              |
| Все 2 из 2 🔹 🖻 📕<br>Q |                       | • Только уволе | Администр       | аторы                     |                   | Адрес сервиса<br>https://demozupcorp2.1c-cabinet.   |
| 🕑 📕 Иванов Иван Ивано | рвич                  |                | ИвановИИ        |                           | :                 | Автоматически создавать ка                          |
| Семенов Семен Сем     | иенович               |                | СеменовСС       |                           | :                 | Автоматически отправлять<br>приглашения             |
| 1~                    | Х Сбросить отмеченные | Отметить всех  | Создать кабинет | Отправить sms-приглашение | :                 | Запрашивать логин при акти<br>мобильного придожения |
|                       |                       |                |                 |                           | Отправи<br>Времен | ить приглашение на email<br>но отключить доступ     |
|                       |                       |                |                 |                           | Вернуть           | доступ                                              |
|                       |                       |                |                 |                           | удалита           | ь каоинет                                           |

После отправки приглашения сотруднику напротив его Ф. И. О. проставляется дата отправки.

| 💄 🔵 Петров Петр Петрович                | ПетровПП                                                                      | 21.10.2021           |  |  |  |  |  |  |  |
|-----------------------------------------|-------------------------------------------------------------------------------|----------------------|--|--|--|--|--|--|--|
| После подключения сотрудник пол         | После подключения сотрудник получит доступ к своему кабинету, что отобразится |                      |  |  |  |  |  |  |  |
| соответствующей пиктограммой –          | зеленым человечком.                                                           |                      |  |  |  |  |  |  |  |
| Личные кабинеты<br>Все 2 из 2 🔹 🞽 📕 😩 😭 | <ul> <li>Только уволи</li> </ul>                                              | енные Администраторы |  |  |  |  |  |  |  |
| ٩                                       |                                                                               |                      |  |  |  |  |  |  |  |
| 🗌 🚢 Иванов Иван Иванович                |                                                                               | ИвановИИ             |  |  |  |  |  |  |  |
| 🗌 💄 Семенов Семен Семенович             |                                                                               | СеменовСС            |  |  |  |  |  |  |  |

На закладке «**Администрирование**» в разделе «Параметры использования», можно включить автоматическое создание кабинетов и отправку приглашений сотрудникам.

| Администрирование  | КЭДО Компания | Согласования Уведом | ления Обслуживани | e          |             |                                                          |
|--------------------|---------------|---------------------|-------------------|------------|-------------|----------------------------------------------------------|
| Личные кабинеты    |               |                     |                   |            | ¥ 7         | Параметры использования                                  |
| Все 2 из 2 🔹 🐸 📕   |               | • Только уволенные  | Администраторы    |            |             | Адрес сервиса https://demozupcorp2.1c-cabinet.ru/appli   |
| Иванов Иван Иванов | лч            | Ивано               | вИИ               | 23.07.2024 | *           | 🖌 Автоматически создавать кабинеты                       |
| Семенов Семен Семе | нович         | Семен               | овСС              |            | *<br>*<br>* | Автоматически отправлять приглашения                     |
|                    |               |                     |                   |            |             | Запрашивать логин при активации<br>мобильного приложения |

Поставьте галочки напротив «Создавать кабинеты автоматически», «Отправлять приглашения автоматически».

Если вы хотите, чтобы сотрудники могли выбрать логин в кабинете

самостоятельно, поставьте галочку напротив «Запрашивать логин при активации

мобильного приложения». По умолчанию логин формируется автоматически из

фамилии и инициалов сотрудника, например, ИвановИИ.

Автоматически создавать кабинеты

Автоматически отправлять приглашения

Запрашивать логин при активации мобильного приложения

0

# Настройка сотрудников, ответственных за обработку заявок

Для корректной настройки обработки заявок сотрудников ответственными необходимо указать исполнителей задач в разделе «Зарплата и кадры» – «Сервис» - «Сервис 1С:Кабинет сотрудника» – «Настроить правила обработки заявок сотрудников».

#### Личные кабинеты

Сейчас в сервисе публикуются данные для 2 сотрудников Изменить настройку публикации Публикуемые объекты с ошибками заполнения Настроить правила обработки заявок сотрудников Настройка обсуждений Исключения из правил публикации

> Расчетные листки

По умолчанию, все заявки приходят на пользователя, ответственного за работу с сервисом (он может перенаправлять их другим сотрудникам), но гораздо удобней назначить ответственных сразу.

| Настройка по видам заявки Н  | астройка с точностью до структур | ры предприятия |
|------------------------------|----------------------------------|----------------|
| Вид заявки                   | Исполнители заявок               | Правила сог    |
| Заявления на отпуск          | Семенов С Иванов И               | Правила сог    |
| Изменение личных данных      | Семенов Семен Семенович          | Иванов Иван И  |
| Налоговые вычеты             | Семенов Семен Семенович          | Иванов Иван Ив |
| Справки 2-НДФЛ               | Семенов Семен Семенович          | Иванов Иван И  |
| Согласование отсутствий      | Семенов Семен Семенович          | Иванов Иван Ив |
| Справки об остатках отпусков | Семенов Семен Семенович          | Иванов Иван И  |
|                              |                                  |                |

Укажите ответственных напротив задач из списка. На одну задачу можно назначить несколько ответственных.

Если требуется более точное и индивидуальное распределение заявок, например, чтобы обращения от определенного подразделения направлялись конкретному

ответственному специалисту, выберите параметр «Настройка с учетом структуры

## компании».

| <ul> <li>← → Настройка правил обработки заявок сотрудников *</li> <li>Записать и закрыть Записать</li> </ul> |                                |                   |                    |                    |                      |  |  |  |  |  |
|----------------------------------------------------------------------------------------------------|--------------------------------|-------------------|--------------------|--------------------|----------------------|--|--|--|--|--|
| Отчет по заявкам                                                                                             | Отчет по заявкам               |                   |                    |                    |                      |  |  |  |  |  |
| Считать задачу выполненной г                                                                                 | юсле подписания всех электронн | ых документов     |                    |                    |                      |  |  |  |  |  |
| Настройка по видам заявки Настройка с точностью до структуры предприятия                                     |                                |                   |                    |                    |                      |  |  |  |  |  |
| Вид заявки                                                                                                   | Правила согласования           | Подразделение     | Исполнители заявок | Этап               | Правила согласования |  |  |  |  |  |
| Заявления на отпуск                                                                                          | Правила согласования 1С        | ⊝ AAA OOO         | Семенов Се +1 ∨    | Согласование отпус | Правила согласования |  |  |  |  |  |
| Изменение личных данных                                                                                      |                                | Сталелитейный цех |                    | Оформление отпуска | 7                    |  |  |  |  |  |
| Налоговые вычеты                                                                                             |                                |                   | Cemenos Ce ∓I ∨    |                    |                      |  |  |  |  |  |
| Справки 2-НДФЛ                                                                                               |                                |                   |                    |                    |                      |  |  |  |  |  |
| Согласование отсутствий                                                                                      |                                |                   |                    |                    |                      |  |  |  |  |  |
| Справки об остатках отпусков                                                                                 |                                |                   |                    |                    |                      |  |  |  |  |  |
| Справки с места работы                                                                                       |                                |                   |                    |                    |                      |  |  |  |  |  |

В последнем столбце можно указать срок в днях, который дается на обработку заявления сотрудника.

По кнопке «Отчет по заявкам» можно посмотреть отчет по текущим заявкам и срокам их обработки.

# Подключение кадрового ЭДО и формирование согласий на присоединение к КЭДО

В программе 1С:Бухгалтерия перейдите в «Зарплата и кадры» – «Сервис» – «1С:Кабинет сотрудника» – «Настройки» и поставьте галочку напротив «Используется кадровый ЭДО».

| ← → ☆ (                                                                                                    | Сотрудн                         | ники                                    |                                       |          |                    |                                                                       |             |                |             |
|----------------------------------------------------------------------------------------------------|---------------------------------|-----------------------------------------|---------------------------------------|----------|--------------------|-----------------------------------------------------------------------|-------------|----------------|-------------|
| Основное Нач                                                                                                    | исления                         | Выплаты                                 | Трудовые книжки                       | НДФЛ     | Взносы и пособия 🔻 | Исп. листы                                                            | Дивиденды   | Интеграция 🔹   | Настройки 🔹 |
| 1С:Кабинет с                                                                                                    | отрудни                         | іка                                     |                                       |          |                    |                                                                       |             |                |             |
| Личные кабинет<br>Сейчас в сервисе г<br>Изменить настрой                                                                                                    | ГЫ<br>публикуют<br>ку публика   | ся данные д                             | ля 2 сотрудников                      |          |                    |                                                                       |             |                |             |
| Публикуемые объе                                                                                                    | екты с оши                      | бками запол                             | пнения                                |          |                    |                                                                       |             |                |             |
| Настроить правила                                                                                                    | <u>а обработн</u>               | и заявок со                             | <u>трудников</u>                      |          |                    |                                                                       |             |                |             |
| Настройка обсужде                                                                                                    | ений                            |                                         |                                       |          |                    |                                                                       |             |                |             |
| Исключения из пра                                                                                                    | авил публи                      | <u> 1кации</u>                          |                                       |          |                    |                                                                       |             |                |             |
| > Расчетные л                                                                                                    | истки                           |                                         |                                       |          |                    |                                                                       |             |                |             |
| <ul> <li>Настройки</li> </ul>                                                                                                    |                                 |                                         |                                       |          |                    |                                                                       |             |                |             |
| Публикуемые вид<br>В сервисе 1С:Каб                                                                                                    | <b>цы контакт</b><br>бинет сотр | н <mark>ой информ</mark><br>удника публ | ация сотрудников<br>икуются мобильные | телефон  |                    | Кадровый электронный документооборот<br>▶ 🗹 Используется кадровый ЭДО |             |                |             |
| адреса электронной почты сотрудников.<br>По умолчанию используются предопределенные значения видов контактной Согласия на присоединение к кадровому ЭДО<br>информации: мобильный телефон - "Мобильный телефон" и адрес <u>Редактировать шаблон согласия бумажный вариант</u> |                                 |                                         |                                       |          |                    | ДО<br><u>вариант</u>                                                  |             |                |             |
| электроннои почты - "⊨maii".  ыы можете создать сооственные виды<br>контактной информации и использовать их для публикации данных в <u>Редактировать шаблон согласия вариант УНЭП</u>                                                                                        |                                 |                                         |                                       |          | НЭП                |                                                                       |             |                |             |
| сервисе.                                                                                                    |                                 |                                         |                                       |          |                    | Способ пол                                                            | учения: Бум | ажный документ | •           |
| Мобильный телес                                                                                                    | фон:                            |                                         | Мобиль                                | ный теле | фон                |                                                                       |             |                |             |

# Согласия на присоединение к КЭДО.

Далее необходимо выбрать тип согласия на присоединение к КЭДО для

сотрудников.

Ознакомьтесь и, при необходимости, откорректируйте текст согласия (для

коррекции нажмите «Редактировать шаблон»).

Выберите способ получения согласия: бумажный или электронный вид. Нажмите

## «Сформировать согласия».

Внимание! Рекомендуем получать согласие только на бумаге.

Если поставить галочку напротив «**Автоматически формировать согласия**», программа сама будет формировать и отправлять на подпись согласия всем новым сотрудникам.

| <адровый электронный документооборот<br>✔ Используется кадровый ЭДО |                                                |  |  |  |  |
|---------------------------------------------------------------------|------------------------------------------------|--|--|--|--|
| Согласия на присоединение к кадровому ЭДО                           | Согласия на присоединение к кадровому ЭДО      |  |  |  |  |
| Редактировать шаблон согласия бумажный вариан                       | Редактировать шаблон согласия бумажный вариант |  |  |  |  |
| Редактировать шаблон согласия вариант УНЭП                          |                                                |  |  |  |  |
| Способ получения: Бумажный документ                                 | *                                              |  |  |  |  |
| Сформировать согласия                                               |                                                |  |  |  |  |

Автоматическое формирование согласий

В зависимости от того, какой вариант получения согласия был выбран, есть несколько сценариев дальнейших действий.

# Если был выбран электронный вариант.

Сотрудник подпишет согласие электронной подписью у себя в личном кабинете (если подписи нет, сервис предложит ее выпустить).

После получения согласия от сотрудника, его необходимо подписать со стороны организации. Согласия подписывает сотрудник, у которого есть право подписи кадровых документов от имени работодателя и электронная подпись.

Для подписи согласия перейдите в раздел «Зарплата и кадры» - «Кадры» -

«Согласия на присоединения к КЭДО». Согласия, которые подписаны со стороны

| сотрудников, и | меют статус | «Согласие». |
|----------------|-------------|-------------|
|----------------|-------------|-------------|

| +                                                                           | 🗲 🔶 ☆ Согласия на присоединение к КЭДО |             |             |                      |             |                |           |  |
|-----------------------------------------------------------------------------|----------------------------------------|-------------|-------------|----------------------|-------------|----------------|-----------|--|
| Создать 🔊 👂 Подписать Подтвердить наличие подписанного документа 🔒 Печать - |                                        |             |             |                      |             |                |           |  |
| Орга                                                                        | Эрганизация: 🗹 🛛 ООО "ААА"             |             |             |                      |             |                |           |  |
| 6                                                                           | Дата ↓                                 | Номер       | Организация | Сотрудник            | Дата начала | Дата окончания | Состояние |  |
|                                                                             | 12.02.2024 18:40:14                    | 0000-000001 | 000 "AAA"   | Семенов Семен Семено | 12.02.2024  |                | Согласие  |  |
| 6                                                                           | ⇒ 12.02.2024 18:40:15                  | 0000-000002 | 000 "AAA"   | Иванов Иван Иванович | 12.02.2024  |                | Согласие  |  |
| 6                                                                           | ■ 18.03.2024 8:43:34                   | 0000-000003 | 000 "AAA"   | Петров Петр Петрович | 18.03.2024  | 18.03.2024     |           |  |
| Ø                                                                           | ■ 18.03.2024 8:44:50                   | 0000-000004 | 000 "AAA"   | Петров Петр Петрович | 18.03.2024  | 18.03.2024     |           |  |
| 6                                                                           | 23.07.2024 10:13:38                    | 0000-000005 | 000 "AAA"   | Семенов Семен Семено | 23.07.2024  |                | Согласие  |  |

Выделите согласие, один раз кликнув на него мышкой. Нажмите кнопку «Подписать».

| +                        | 🗲 → 🥂 Согласия на присоединение к КЭДО |        |                                            |             |  |  |
|--------------------------|----------------------------------------|--------|--------------------------------------------|-------------|--|--|
| Создать 🔒 Я Подписать    |                                        |        | Подтвердить наличие подписанного документа |             |  |  |
| Организация: 🗹 ООО "ИАА" |                                        |        |                                            |             |  |  |
| 6                        | Дата                                   | _<br>↓ | Номер                                      | Организация |  |  |
|                          | 12.02.2024 18:40:14                    |        | 0000-000001                                | 000 "AAA"   |  |  |
| 6                        | ➡ 12.02.2024 18:40:15                  |        | 0000-000002                                | 000 "AAA"   |  |  |
| 6                        | ➡ 18.03.2024 8:43:34                   |        | 0000-000003                                | 000 "AAA"   |  |  |
| 6                        | ■ 18.03.2024 8:44:50                   |        | 0000-000004                                | 000 "AAA"   |  |  |
| 6                        | 📮 23.07.2024 10:13:38                  |        | 0000-000005                                | 000 "AAA"   |  |  |
|                          |                                        |        |                                            |             |  |  |

# Если был выбран бумажный вариант.

Сотруднику придёт уведомление, что ему необходимо ознакомиться с согласием на присоединение к КЭДО. После подписи согласия сотрудник должен нажать кнопку «Я подписал».

| Согласие на присоедин                                                                                                    | нение к КЭДО                                                                                |                                                             |
|----------------------------------------------------------------------------------------------------|---------------------------------------------------------------------------------------------|-------------------------------------------------------------|
| 1 Прочтите текст соглас                                                                                                    | ия                                                                                          |                                                             |
| Прочтите текст согласия на присоединение к<br>организации в которой вы работаете                                                                                            | кадровому электронному доку                                                                 | ментообороту                                                |
| Дата: 20 сентября 2022                                                                                                    |                                                                                             |                                                             |
| Тюльпан ООО                                                                                                    |                                                                                             | Прочитать                                                   |
| Дата: 20 сентября 2022                                                                                                    |                                                                                             |                                                             |
| Ромашка ООО                                                                                                    |                                                                                             | Прочитать                                                   |
| 2 Подпишите                                                                                                    |                                                                                             |                                                             |
| Распечатайте согласие на присоединение к к<br>организации, подпишите его и передайте в ка<br>В дальнейшем вы смоежете сформировать с<br>её для подписания документов.       | адровому электронному докум<br>ідры. После чего нажмите кног<br>вою личную электронную подп | ентообороту вашей<br>ку "Я подписал".<br>ись и использовать |
| Если вы пока не готовы - отложите на потом.                                                                                                    |                                                                                             |                                                             |
| Если вы сейчас откажетесь присоединиться н<br>но вам по-прежнему придется передавать в б<br>документы в кадры и в бухгалтерию.<br>Вы сможете присоединиться к КЭДО своей ор | к КЭДО, вы сможете использов<br>јумажном виде свои заявления<br>рганизации позже.           | ать личный кабинет,<br>а и подписанные                      |
| Я подписал                                                                                                    | Напомнить позже                                                                             | Отказаться                                                  |

После того, как сотрудник подтвердит, что подписал согласие, необходимо подтвердить факт получения согласия отделом кадров.

Для подтверждения перейдите в раздел «Зарплата и кадры» - «Кадры» – «Согласия на присоединение к КЭДО».

Найдите согласие от нужного сотрудника. Убедитесь, что в графе «**Состояние**» стоит статус «**Согласие**» (он означает, что сотрудник отметил у себя в личном кабинете, что согласие подписано). Нажмите кнопку «**Подтвердить наличие** подписанного документа».

| ← ⑨ Ĉ 🔒 1cfresh.c                | от Зарплата и управлен                 | ие персоналом / Зарплата и управл       | ение персоналом, редакци   | я 3.1 ( 🗗 🔎 📕 🛛 💙 🏾 (                   | × P 1                                                                                                    |  |
|----------------------------------|----------------------------------------|-----------------------------------------|----------------------------|-----------------------------------------|----------------------------------------------------------------------------------------------------|--|
| 1 🖳 📃 Зарплата и управление перс | соналом / Зарплата и управление пе     | рсоналом, редакция 3.1 (1С:Предприятие) | Q Поиск Ctrl+Shift+F       | ↓ <sup>(1)</sup> ☆ <sup>(2)</sup> Роман | ов Денис Юрьевич                                                                                                    |  |
| 🗮 Главное 🤱 Кадры 🗐              | Зарплата 📰 Выплаты 🥊                   | 🔏 Налоги и взносы 🛛 🗐 Отчетность, спр   | авки 🌽 Настройка 🌣 🖌       | Администрирование                       |                                                                                                    |  |
| 🛧 Начальная страница 🛛 🗬 Обсуж,  | дения Согласия на присоединен          | иекКЭДО ×                               |                            |                                         |                                                                                                    |  |
| 🔶 🔶 🏠 Согласия на при            | ← → ☆ Согласия на присоединение к КЭДО |                                         |                            |                                         |                                                                                                    |  |
| Создать 🔒 Я Подписать            | Подтвердить наличие подписанно         | ого документа 🔒 Печать 🗸                |                            | Поиск (Ctrl+F) ×                        | <b>Q</b> - Еще -                                                                                                    |  |
| ∅ Дата ↓                         | Номер                                  | Сотрудник                               | Дата начала Дата окончания | Состояние                               | Подтвержден                                                                                                    |  |
| 29.11.2022 12:52:53              | 0000-000001                            | Борис Борисович Борисов                 | 29.11.2022                 | >                                       |                                                                                                    |  |
| 29.11.2022 12:52:54              | 0000-000002                            | Иванов Иван Иванович                    | 29.11.2022                 | Согласие                                | <ul> <li>Image: A second second s</li></ul> |  |
| 29.11.2022 12:52:55              | 0000-000003                            | Семенов Семен Семенович                 | 29.11.2022                 | Согласие                                | <ul> <li>Image: A second second s</li></ul> |  |

После подтверждения получения согласия у сотрудника в личном кабинете

появится возможность выпустить электронную подпись.

# Настройка подписи и машиночитаемой доверенности

# Общая информация по подписям и первичные настройки программы

# Внимание

Со стороны работодателя необходимо применять усиленную квалифицированную электронную подпись, которую можно получить у аккредитованных удостоверяющих центров. УКЭП можно заказать через сервис <u>1С:Подпись</u>.

Со стороны сотрудников применяются усиленные неквалифицированные электронные подписи, которые сотрудник получает самостоятельно в своём личном кабинете.

Если у сотрудника отдела кадров или бухгалтерии нет электронной подписи и её выпуск не планируется, в программе предусмотрена возможность пересылки документов на подпись другому сотруднику, имеющему право подписи кадровых документов в программе 1С. Настройка электронной подписи для сотрудников отдела кадров или бухгалтерии, у которых её нет, не требуется.

# Настройка электронной подписи.

В программе 1С) зайдите в раздел «Администрирование» - «Обмен

### электронными документами».

Поставьте галочку напротив пункта «Электронная подпись».

 $\leftarrow$   $\rightarrow$ 

Обмен электронными документами

Настройка параметров обмена электронными документами.

Электронная подпись и шифрование
 Электронные подписи
 Возможность обмена электронными документами с электронной подписью.
 Маршруты подписания
 Настройка правил и очередности подписания электронных документов

Настройки электронной подписи и шифрования Настройка сертификатов и программ, используемых для подписания и шифрования.

Перейдите в «Настройки электронной подписи» для добавления электронной

подписи.

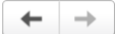

#### Обмен электронными документами

Настройка параметров обмена электронными документами.

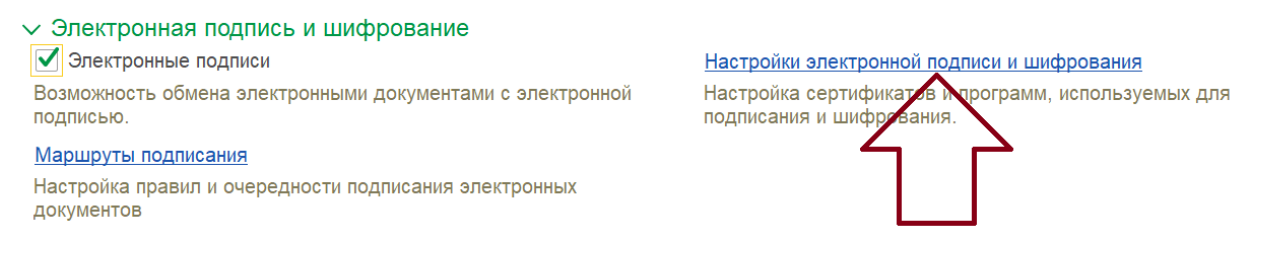

### Нажмите кнопку «Добавить» и выберите «Из установленных в облачных

сервисах или на компьютере». Если выбрать «Заявление на выпуск

сертификата», то можно будет отправить заявку на выпуск подписи через сервис

#### 1С:Подпись.

🔶 🔶 🏠 Настройки электронной подписи и шифрования

| Закрыть       |                 |             |           |                      |       |
|---------------|-----------------|-------------|-----------|----------------------|-------|
| Сертификаты   | Программы       | Дополнитель | ьно       |                      |       |
| Показать: Все | сертификаты     |             | •         | Состояние заявления: | Любое |
| Добавить 🗸    | Перевыпуст      | ИТЬ         |           |                      |       |
| Заявле        | ние на выпуск с |             | Кем выдан |                      |       |
| Из уста       | новленных в об  |             |           |                      |       |
|               |                 |             |           |                      |       |
|               |                 |             |           |                      |       |
|               |                 |             |           |                      |       |

Для установки подписи следуйте подсказкам программы.

Дальнейшая настройка выполняется исходя из того, какая подпись будет использоваться:

- Подпись организации, выпущенная на директора.
- Подпись физлица с машиночитаемой доверенностью.

# Подпись директора организации.

После добавления подписи директора дважды кликните на неё и в открывшемся окне заполните необходимые данные:

- Организация
- Используют

вашем компьютере)

• Программа (выберите в списке программу криптопровайдер, установленную на

| Записать и зан                                                                       | крыть Записать      | Запись пароля сертификата |             | Проверить      | Сохранить в файл        | Еще - ?            |
|--------------------------------------------------------------------------------------|---------------------|---------------------------|-------------|----------------|-------------------------|--------------------|
| 🙀 Сертификат                                                                         | в личном хранилище  |                           |             |                | ✓ Напомі                | нить о перевыпуски |
| Кому выдан:                                                                          | P                   |                           | р           |                |                         | -                  |
| Кем выдан:                                                                           | С                   |                           |             |                |                         |                    |
| Действителен до                                                                      | p: 0                |                           |             |                |                         |                    |
| Назначение:                                                                          | П                   |                           |             |                |                         |                    |
|                                                                                      |                     |                           |             |                |                         |                    |
| Представление:                                                                       |                     | д", Менеджер, до 05.2     | 024         |                |                         |                    |
| Организация:                                                                         | AAA 000             |                           | • C         | $\langle \Box$ |                         |                    |
| Физическое лицо:                                                                     |                     |                           | <b>▼</b> [2 | <b></b>        |                         |                    |
| Используют:                                                                          | Семенов Семен Семен | ович                      |             |                |                         | d                  |
| Добавил:                                                                             | Семенов Семен Семен | ович                      | C           |                |                         |                    |
| Настройки закрытого ключа (для создания электронных подписей или расшифровки данных) |                     |                           |             |                |                         |                    |
| Программа:                                                                           | КриптоПро CSP (ГОСТ | 2012/256)                 | • C         | с па           | роль в программе электр | онной подписи ?    |

В правом верхнем углу поставьте галочку «Напоминать о перевыпуске».

# Подпись физлица и машиночитаемая доверенность

К подписи физического лица необходимо будет добавить машиночитаемую доверенность (МЧД).

Внимание! Для настройки машиночитаемой доверенности (МЧД) необходимо, чтобы в базу было добавлено два сертификата. Первый сертификат – сертификат организации, выпущенный на лицо имеющего право действовать без доверенности. Он будет подписывать машиночитаемую доверенность сотруднику этой подписью. Второй сертификат самого сотрудника. После добавления подписи физлица дважды кликните на неё и в открывшемся окне заполните необходимые данные:

- Физическое лицо.
- Использует.
- Программа (выберите в списке программу криптопровайдер, установленную на вашем компьютере)

| Записать и зак                                                                       | <mark>рыть</mark> Записать | Запись пароля сертификата         |      | Проверить  |  |
|--------------------------------------------------------------------------------------|----------------------------|-----------------------------------|------|------------|--|
| 🔄 Сертификат г                                                                       | просрочен                  |                                   |      |            |  |
| Кому выдан:                                                                          | P                          |                                   |      |            |  |
| Кем выдан:                                                                           | 0                          |                                   |      |            |  |
| Действителен до                                                                      | : <b>0</b> '               |                                   |      |            |  |
| Назначение:                                                                          | Π                          |                                   |      |            |  |
| 🔄 <u>Все свойства с</u>                                                              | ертификата                 |                                   |      |            |  |
| Представление:                                                                       | Романов Денис, ООС         | ) "Технотрейд", Менеджер, до 05.2 | 2024 |            |  |
| Организация:                                                                         |                            |                                   | •    | Ъ          |  |
| Физическое лицо:                                                                     | Семенов Семен Семе         | енович                            | •    | e 🔶        |  |
| Используют:                                                                          | Семенов Семен Семе         | енович                            |      |            |  |
| Добавил:                                                                             | Семенов Семен Семе         | енович                            |      | Ŀ          |  |
| Настройки закрытого ключа (для создания электронных подписей или расшифровки данных) |                            |                                   |      |            |  |
| Приложение:                                                                          | КриптоПро CSP (ГОС         | CT 2012/256)                      | •    | Вводить па |  |

Обратите внимание, что поле «Организация» заполнять не нужно.

Убедитесь, что у пользователя, чью подпись добавляете, заполнено поле «Физическое лицо» в настройках учетной записи. Для этого перейдите в «Администрирование» - «Настройках пользователей и прав» -«Пользователи» и выберите настраиваемого пользователя.

| $\leftarrow$ $\rightarrow$                                 | 🛛 ☆ Семенов Семен Семенович (Пользователь)        |       |                  |  |  |
|------------------------------------------------------------|---------------------------------------------------|-------|------------------|--|--|
| Основное                                                   | Группы Задачи Права доступа Настройки             |       |                  |  |  |
| Записать                                                   | в и закрыть Записать Начать интервью 🗐 🗊 Отчеты 🗸 |       |                  |  |  |
|                                                            | Полное имя: Семенов Семен Семенович               |       | Недействителен ? |  |  |
|                                                            | Физическое лицо: Семенов Семен Семенович          | • [2] |                  |  |  |
|                                                            | Подразделение:                                    | • 🛛   | _                |  |  |
| ✓ Вход в приложение разрешен <u>Установить ограничение</u> |                                                   |       |                  |  |  |

# Создаем МЧД.

Необходимо найти в программе раздел «Машиночитаемые доверенности (КЭДО)».

Проще всего это можно сделать через строку поиска в программе.

| 1С:Предприятие)                                                                                                    |                                                                                                    | О Маш  | иночитаемые дове × 🛆 🕥 🕁 🛞 Романов Денис Юрьеви                                                                                                    |
|----------------------------------------------------------------------------------------------------|----------------------------------------------------------------------------------------------------|--------|----------------------------------------------------------------------------------------------------|
| ены в ФНС в срок!<br>Покупатели<br>Залолженность<br>Не оплачено<br>Счет Акт Накладная УПД -                                                            | Обновить Настройка ?<br>Колородирования в службу поддержки<br>Обращения в службу поддержки<br>Обращения в службу поддержки<br>Сосуждения на форуме<br>Сосуждения на форуме<br>Магазин расширений |        | Машиночитаемые доверенности (КЗДО)      Машиночитаемые доверенности (КЗДО)      Новость: Новое в версии 3.0.141      Текст новости:                                                                                                    |
| Мои задачи<br>03 мая создать больничный на основани<br>09 мая заявление на оплачиваемый отпу<br>09 мая запрос справки 2-НДФЛ для Сем<br>и еще 2 задачи | Новости<br>Нерабочие дни с сохранением заработной<br>платы<br><u>Подробнее</u>                                                                                                    | Q.<br> | Виды отправляемых документов: Машиночитаемые доверенности (распределенный<br>реастр)<br>Виды отправляемых документов: Машиночитаемые доверенности (распределенный реастр<br>Код: 00000620; Наименование: Машиночитаемые доверенности (распределенный реастр)<br>Описание: Машиночитаемые доверенности |

## После перехода в раздел, нажмите кнопку «Создать».

| 🛧 Начальная страница |                   | Обсуждения Машиночитаемые доверенности (КЭДО) × |
|----------------------|-------------------|-------------------------------------------------|
| ≣                    | Главное           | 🗲 🔶 🏠 Машиночитаемые доверенности (КЭДО)        |
| ~                    | Руководителю      | Создать 🥂 Из файла 🔚 Сохранить на диск          |
| 6                    | Банк и касса      | Нименование                                     |
| •                    | Продажи           | <u>۲</u>                                        |
| H                    | Покупки           |                                                 |
|                      | Склад             |                                                 |
| *                    | Зарплата и кадры  |                                                 |
| Дт<br>Кт             | Операции          |                                                 |
| щ                    | Отчеты            |                                                 |
|                      | Справочники       |                                                 |
| ¢                    | Администрирование |                                                 |
| ?                    | Помощь            |                                                 |

# Откроется форма создания МЧД.

В форме заполните поля «Номер» и «Физическое лицо».

| -                                                                                                    |                                                                                                    |                                                                                     | 2                                                                                           |                                                                                            | III.co                                                      |                                      |                                   |                                                   |                              |                                                                                                    |                                                                         |                                |
|----------------------------------------------------------------------------------------------------|----------------------------------------------------------------------------------------------------|-------------------------------------------------------------------------------------|---------------------------------------------------------------------------------------------|--------------------------------------------------------------------------------------------|-------------------------------------------------------------|--------------------------------------|-----------------------------------|---------------------------------------------------|------------------------------|----------------------------------------------------------------------------------------------------|-------------------------------------------------------------------------|--------------------------------|
| Записать и                                                                                                | Jan                                                                                                    | icain.                                                                              | Зарегистри                                                                                  | poears                                                                                     | E 00                                                        | фанить                               | на ди                             | *                                                 |                              |                                                                                                    |                                                                         |                                |
| Состояние                                                                                                 | : Создание                                                                                                    |                                                                                     |                                                                                             |                                                                                            |                                                             |                                      |                                   |                                                   |                              |                                                                                                    |                                                                         |                                |
| Действует с                                                                                               | 18.07.2023                                                                                                    | no: 1                                                                               | 8.07.2024                                                                                   | 🗖 Дага                                                                                     | 18.07                                                       | 2023                                 |                                   | Homep 1                                           | 3                            | *                                                                                                    |                                                                         |                                |
| Цоверитель                                                                                                |                                                                                                    |                                                                                     |                                                                                             |                                                                                            |                                                             |                                      | Пред                              | ставитель                                         |                              |                                                                                                    |                                                                         |                                |
| Организация:                                                                                              | Елочные игрушки                                                                                                    |                                                                                     |                                                                                             |                                                                                            | -                                                           | • 9                                  | Физи                              | ческое ли                                         | 20: A                        | Ромашин Роман Романович Мистер                                                                                                    |                                                                         | d2                             |
|                                                                                                    | ИНН. 7700112231; ОГРН: 1027739232729 Дата рождения: 22.06.1966; Документ: Паслорт гражданина Ро<br>серия: 44.4, № 256656; видан: О1 января 2000 года. ОЕД г<br>Москва, код оодар. 111-11 |                                                                                     |                                                                                             |                                                                                            |                                                             |                                      |                                   |                                                   |                              |                                                                                                    | ð.,                                                                     |                                |
| Ответственный                                                                                             | ый Ромациян Роман Романович Мистер • Ф                                                                                                    |                                                                                     |                                                                                             |                                                                                            |                                                             |                                      |                                   |                                                   |                              |                                                                                                    |                                                                         |                                |
|                                                                                                    | Дата рождения: 22.06.1966, Документ: Паспорт гражданные РФ,<br>серин: 44.44, № 258958, выдан: 01 линаря 2000 года. ОВД г.<br>Москва, кар. под. 111-111                                   |                                                                                     |                                                                                             |                                                                                            |                                                             |                                      |                                   |                                                   |                              |                                                                                                    |                                                                         |                                |
| Передоверне:                                                                                              | без права передоверия                                                                                                    |                                                                                     |                                                                                             |                                                                                            |                                                             | - Flore                              | омачи                             | я утрачны                                         | iono                         | а при передоварни                                                                                                    |                                                                         |                                |
| Полномочия                                                                                                | Подписи                                                                                                    |                                                                                     |                                                                                             |                                                                                            |                                                             |                                      |                                   |                                                   |                              |                                                                                                    |                                                                         |                                |
| Елочные игру<br>Документ Па<br>Романовича,<br>код подраздн<br>(Впишите при<br>Настоящая д<br>Полномочия 1 | ушки, ОГРН 102773<br>спорт гражданина Р<br>дата рождения 22.0<br>еления 111-111, пред<br>едоставляемые поли<br>соверенность дейста<br>по данной доверени                                 | 19232729,<br>РФ серия<br>06.1966 0<br>дставлять<br>номочия]<br>вительна<br>ности не | ИНН 770011<br>44 44 номер<br>2.00:00, СНИГ<br>5 интересы ор<br>6 18.07.2023<br>могут быть п | 2231, КЛПЛ77<br>236858 выд;<br>1С 137-063-6<br>уганизации Д<br>по 18.07.202<br>вреданы дру | 1428757<br>ж 01.01<br>10 40, И<br>ля выпо<br>14<br>гим лиці | в лице<br>2000 0<br>НН 773<br>пнения | Ромац<br>00:000<br>71138<br>предс | ина Рома<br>ЮД г. Мос<br>553, Докум<br>гавительск | ка Рі<br>ква<br>іент<br>их ф | омановича, дата рождения 22.06.1966.0:00<br>код подразделения 111-111, настоящей доя<br>Паспорт гражданныя РФ серия 44.44 ноже<br>руннций предоставляются спедующие полн | 00, СНИЛС 137-06.<br>ерениостью уполне<br>2 236858 выдан 01.<br>омочия: | 3-510-40<br>5M04888<br>01.2000 |

На вкладке «Полномочия», заместо текста «Впишите предоставляемые полномочия», перечислите полномочия, которыми будет наделен сотрудник.

Нажмите «Записать».

На вкладке «Подписи» нажмите «Подписать». Подписать МЧД необходимо

подписью директора организации.

После подписи доверенности нажмите «Зарегистрировать», для отправки МЧД на регистрацию в контролирующие органы.

Регистрация занимает некоторое количество времени. Периодически проверяйте статус доверенности, он должен измениться на «Зарегистрировано». Рядом должна быть проставлена дата регистрации.

| -                                                                        |                                                                                  | 10.00                                                                                                    |                                                   |                                                          |                                                 |                                                                                |                                                                                             |  |
|--------------------------------------------------------------------------|----------------------------------------------------------------------------------|----------------------------------------------------------------------------------------------------|---------------------------------------------------|----------------------------------------------------------|-------------------------------------------------|--------------------------------------------------------------------------------|---------------------------------------------------------------------------------------------|--|
| Состояние                                                                | : Зарегист                                                                       | грирована 18.08                                                                                                    | .2023 (                                           | 0:00:00 (                                                | номер                                           | в реестре b4                                                                   | 4182782-f033-4                                                                              |  |
| Действует с:                                                             | 18.07.2023                                                                       | no: 18.07.2024                                                                                                    | Дата:                                             | 18.07.2023                                               | Hor                                             | мер: 13                                                                        | (×)                                                                                         |  |
| Доверитель                                                               |                                                                                  |                                                                                                    |                                                   |                                                          |                                                 | Представитель                                                                  |                                                                                             |  |
| Организация:                                                             | Елочные игр                                                                      | ушки                                                                                                    | 0                                                 | Физическое лицо:                                         | Ромашин Роман Р                                 |                                                                                |                                                                                             |  |
|                                                                          | ИНН: 7700112                                                                     | 2231; OFPH: 102773923                                                                                                | 2729                                              |                                                          |                                                 |                                                                                | Дата рождения: 22<br>серия: 44 44, № 23<br>Москва, код подр.                                |  |
| Ответственный                                                            | Ромашин Ро                                                                       | ман Романович Мистер                                                                                                 |                                                   | e                                                        |                                                 |                                                                                |                                                                                             |  |
|                                                                          | Дата рождени<br>серия: 44 44,<br>Москва, код н                                   | ия: 22.06.1966, Докумен<br>№ 236858, выдан: 01 я<br>подр. 111-111                                                    | на РФ,<br>1 г.                                    |                                                          |                                                 |                                                                                |                                                                                             |  |
| Передоверие:                                                             | без права пе                                                                     | редоверия                                                                                                    | Полномочия утрачиваются при передоверии           |                                                          |                                                 |                                                                                |                                                                                             |  |
| Полномочия                                                               | Подписи (1)                                                                      |                                                                                                    |                                                   |                                                          |                                                 |                                                                                |                                                                                             |  |
| Елочные игр<br>Документ Па<br>Романовича,<br>код подразде<br>ІВпишите по | ушки, ОГРН 10<br>спорт граждан<br>дата рождени<br>эления 111-111<br>эдоставляемы | 027739232729, ИНН 770<br>ина РФ серия 44 44 но<br>я 22.06.1966 0:00:00, С<br>, представлять интерес<br>е полномочия] | 0112231, 1<br>мер 23685<br>НИЛС 137<br>ы организа | КПП7714287<br>8 выдан 01.<br>-063-510 40,<br>ации.Для вы | 57 в лице<br>01.2000 0:<br>ИНН 7737<br>полнения | Ромашина Романа<br>00:00ОВД г. Моски<br>771138553, Докуме<br>представительски: | а Романовича, дата р<br>ва код подразделени:<br>ит Паспорт граждани<br>х функций предостав: |  |

Настоящая доверенность действительна с 18.07.2023 по 18.07.2024. Полномочия по данной доверенности не могут быть переданы другим лицам.